## **8** Visualisation des flux

Ce chapitre finalise le travail fait sur les données (acquisition, traitement, stockage et diffusion) en montrant comment se connecter aux flux de données pour les exploiter à l'aide de QGIS ou de Leaflet.

## 8.1. Visualisation dans QGIS

Les procédures pour ajouter des flux WFS ou WMS sont proches de celles utilisées pour connecter QGIS à la base PostgreSQL/PostGIS du projet. Nous allons voir tout d'abord comment se connecter à un flux WFS puis à un flux WMS.

## Connexion à un flux WFS

Revenez pour cela dans le projet QGIS que nous avions entamé.

Pour ajouter une nouvelle connexion vers notre serveur Geoserver, rendez-vous dans le gestionnaire de sources de données.

| ର                     | Data Source Manager   Browser   WFS                 | - +                      |
|-----------------------|-----------------------------------------------------|--------------------------|
| Browser               | Server Connections                                  |                          |
| V vector              |                                                     | *                        |
| Raster                | Connect New Edit Remove                             | Load Save                |
| Mesh                  | Filter                                              |                          |
| Delimited Text        | Title Anne Abstract Sql                             |                          |
| 🧏 GeoPackage          |                                                     |                          |
| 🕻 SpatiaLite          |                                                     |                          |
| PostgreSQL            |                                                     |                          |
| MSSQL                 |                                                     |                          |
| DB2                   |                                                     |                          |
| 🖣 Virtual Layer       |                                                     |                          |
| WMS/WMTS              | Use title for layer name                            |                          |
| wcs                   | ✓ Only request features overlapping the view extent |                          |
| 🖁 wfs 🚹               | Coordinate Reference System                         |                          |
| ArcGIS Map Server     |                                                     |                          |
| ArcGIS Easture Server | нер                                                 | Build query √Add X Glose |

Figure 8.1 : Création d'une nouvelle connexion à un service WFS

- Cliquez sur WFS pour paramétrer un nouvel accès à un service WFS.
- 2 Cliquez sur NOUVEAU (New) pour paramétrer l'accès au service.

Nous allons maintenant paramétrer la connexion au service WFS. QGIS aura par la suite accès à toutes les couches proposées par ce service.

Figure 8.2 : Nouvelle connexion à un service WFS

| nnecti                                                                    | on Details                                                                                                    |                                                          |                         |             |                  |    |
|---------------------------------------------------------------------------|----------------------------------------------------------------------------------------------------|----------------------------------------------------------|-------------------------|-------------|------------------|----|
| Name                                                                      | wfs_sig_lib                                                                                                    | re                                                       | 1                       |             |                  |    |
| JRL                                                                       | http://local                                                                                                    | host:808                                                 | 2/geoserver/            | wfs?        | 2                |    |
| uther                                                                     | tication                                                                                                    |                                                          |                         |             |                  |    |
| Conf                                                                      | igurations                                                                                                    | Basic                                                    |                         |             |                  |    |
| Choo                                                                      | se or create                                                                                                    | an auth                                                  | entication cor          | nfigurati   | on               |    |
| No                                                                        | authenticati                                                                                                    | ion 👻                                                    |                         |             |                  |    |
| Confi<br>authe                                                            | gurations st<br>entication da                                                                                          | ore encr<br>atabase.                                     | ypted creden            | tials in tl | he QGIS          |    |
| Confi<br>authe                                                            | gurations st<br>entication da<br>p <b>tions</b>                                                                        | ore encry<br>atabase.                                    | ypted credent           | tials in th | Deter            | +  |
| Confi<br>authe<br>VFS O<br>Versic<br>Max.                                 | gurations st<br>entication da<br>ptions<br>m<br>number of fr                                                           | ore encry<br>atabase.                                    | Maximum                 | tials in t  | he QGIS<br>Detec | :t |
| Confi<br>authe<br>VFS O<br>Versic<br>Max. I                               | gurations st<br>entication da<br>ptions<br>n<br>number of fr<br>able feature                                           | eatures                                                  | Maximum                 | Tials in t  | he QGIS<br>Detec | t  |
| Confi<br>authe<br>VFS O<br>Versic<br>Max. I<br>V En<br>Page               | gurations st<br>entication da<br>ptions<br>n<br>number of fe<br>able feature<br>size                                   | ore encry<br>atabase.<br>eatures<br>e paging             | Maximum                 | •           | be QGIS          | t  |
| Confi<br>authe<br>VFS O<br>Versic<br>Max. I<br>Page<br>Igr                | gurations st<br>entication da<br>ptions<br>number of fr<br>able feature<br>size<br>tore axis ori                       | ore encry<br>atabase.<br>eatures<br>e paging<br>entation | Maximum<br>(WFS 1.1/WF) | • 5 2.0)    | Detec            | :t |
| Confi<br>authe<br>VFS O<br>Versic<br>Max. I<br>✓ En<br>Page<br>Igr<br>Inv | gurations st<br>entication da<br>ptions<br>on<br>number of fr<br>able feature<br>size<br>ore axis ori<br>ert axis orie | ore encry<br>atabase.<br>eatures<br>e paging<br>entation | Maximum<br>(WFS 1.1/WFS | • 5 2.0)    | Detec            | tt |
| Confi<br>authe<br>VFS O<br>Versio<br>Max. I<br>V En<br>Page<br>Igr        | gurations st<br>entication da<br>ptions<br>on<br>number of fr<br>able feature<br>size<br>lore axis ori<br>ert axis ori | ore encn<br>atabase.<br>eatures<br>e paging<br>entation  | Maximum<br>(WFS 1.1/WFS | • 5 2.0)    | Detec            | t  |

- Saisissez le nom de la connexion, par exemple, wfs\_wig\_libre.
- Entrez l'URL du service WFS: http://localhost:8082/geoserver/wfs?.
- Cliquez sur OK.

Le service étant paramétré, nous pouvons accéder aux différentes couches servies par celui-ci.

**Note** > Dans le panneau COUCHES, le nom des couches issues de notre flux WFS est préfixé par sig\_libre:. Il s'agit du nom de notre espace de travail ! Cela permet de connaître facilement l'origine de la couche. Malin !

Figure 8.3 : Sélection des couches parmi celles proposées par le service WFS

| wfs_sig_libre       |                 |                        |                    |      |      |      |
|---------------------|-----------------|------------------------|--------------------|------|------|------|
| Connect             | New             | dit Remove             |                    |      | Load | Save |
| ilter               |                 |                        |                    |      |      |      |
| īitle               |                 | Name                   | Abstract           | Sql  |      |      |
| Spearfish archeol   | logical sites   | sf:archsites           | Sample data from   | n GR |      |      |
| Manhattan (NY) r    | oads            | tiger:tiger_roads      | Highly simplified  | road |      |      |
| Manhattan (NY) p    | oints of inter  | tiger:poi              | Points of interest | in N |      |      |
| Manhattan (NY) l    | andmarks        | tiger:poly landmarks   | Manhattan landm    | arks |      |      |
| communes_idf        |                 | sig_libre:communes_idf | 3                  |      |      |      |
| bornes_idf          |                 | sig_libre:bornes_idf   |                    |      |      |      |
| Use title for layer | name            |                        |                    |      |      |      |
|                     |                 | a the science as teach |                    |      |      |      |
| Only request real   | ares overlappin | g the view extent      |                    |      |      |      |
| oordinate Refere    | nce System      |                        |                    |      |      |      |
|                     |                 |                        |                    |      |      |      |

- Choix de la connexion, ici wfs\_sig\_libre créée précédemment.
- O Cliquez sur CONNECTER (Connect) pour lancer la connexion au serveur.
- Les couches vectorielles proposées par le service WFS de notre serveur GeoServer apparaissent. Sélectionnez les couches bornes\_idf et communes\_idf.
- O Cliquez sur AJOUTER (Add) pour ajouter les couches à la carte de QGIS.
- G Cliquez sur FERMER (Close) pour fermer la fenêtre.

Les deux couches sélectionnées doivent maintenant apparaître dans notre projet QGIS.

Figure 8.4 : Affichage des couches issues d'un flux WFS dans QGIS

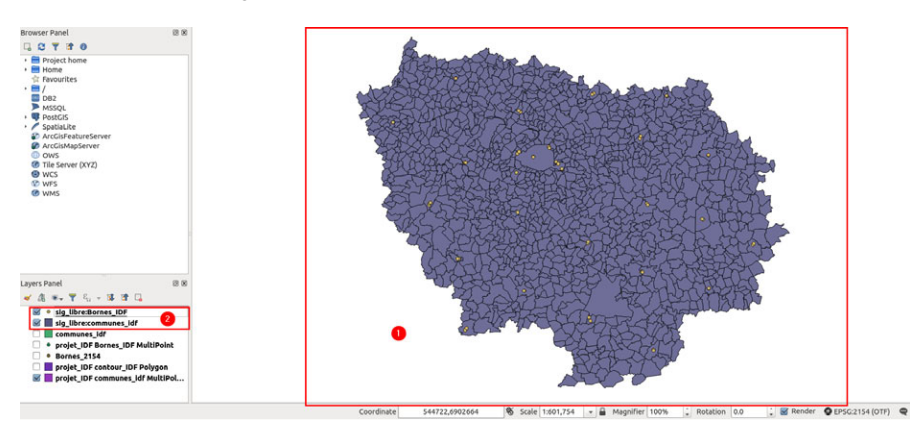